## Materials: To access course materials visit:

## https://okbar.inreachce.com/

1) If you see Hello and then your name, you are already logged in skip to step 3 If you are not logged into the system, you will need to log in by clicking "Sign In" found on the upper right side of the page under "Hello Guest".

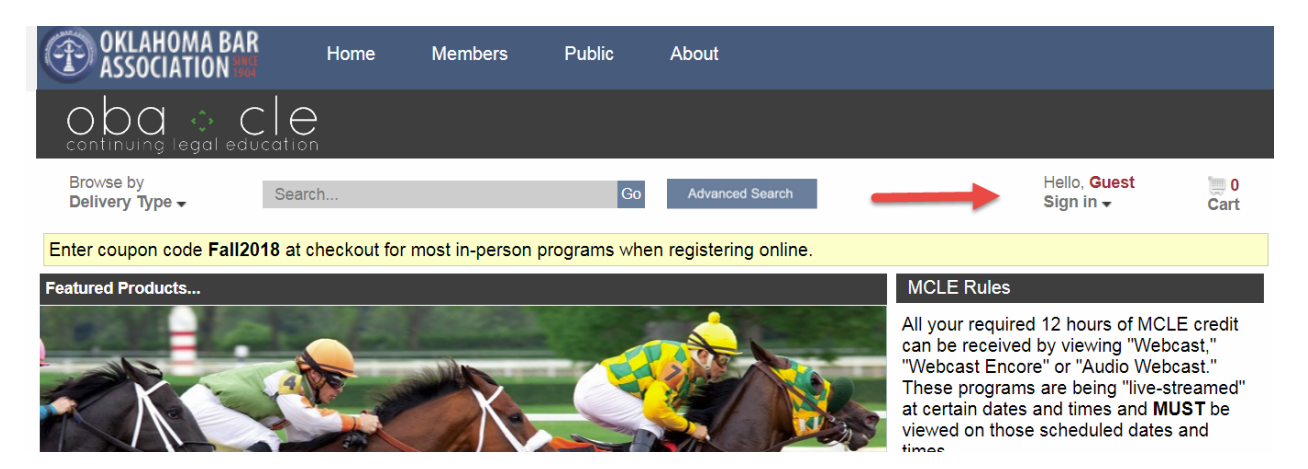

2) Log into your account. Unless you have changed your password, it should be your OBA PIN Number.

| T   | ) OI<br>AS | KLAHOM/    | A BAR |            |                                                                    | 🤽 My Account |
|-----|------------|------------|-------|------------|--------------------------------------------------------------------|--------------|
|     |            |            |       |            |                                                                    |              |
| Hor | ne         | My Profile | CLE   | MCLE       | Online Store                                                       |              |
|     |            |            |       |            |                                                                    |              |
|     |            |            |       | 125        |                                                                    |              |
|     |            |            |       | Log        | in                                                                 |              |
|     |            |            |       | To Acc     | ess Your Membership Record, Fastcase, And CLE, Please Login Below. |              |
|     |            |            |       | OBAE       | Bar Number (Non-OBA Members Use Email Address)                     |              |
|     |            |            |       | Do No      | t Put Any Zeroes In Front Of Your Bar Number                       |              |
|     |            |            |       |            |                                                                    |              |
|     |            |            |       | Passw      | vord                                                               |              |
|     |            |            |       |            |                                                                    |              |
|     |            |            |       |            | Login                                                              |              |
|     |            |            |       | <b>———</b> |                                                                    |              |

 Once logged in, the system will take you back to this page, found on the upper right side of the page, you should see Hello and then your name after it, click on 'My Account'

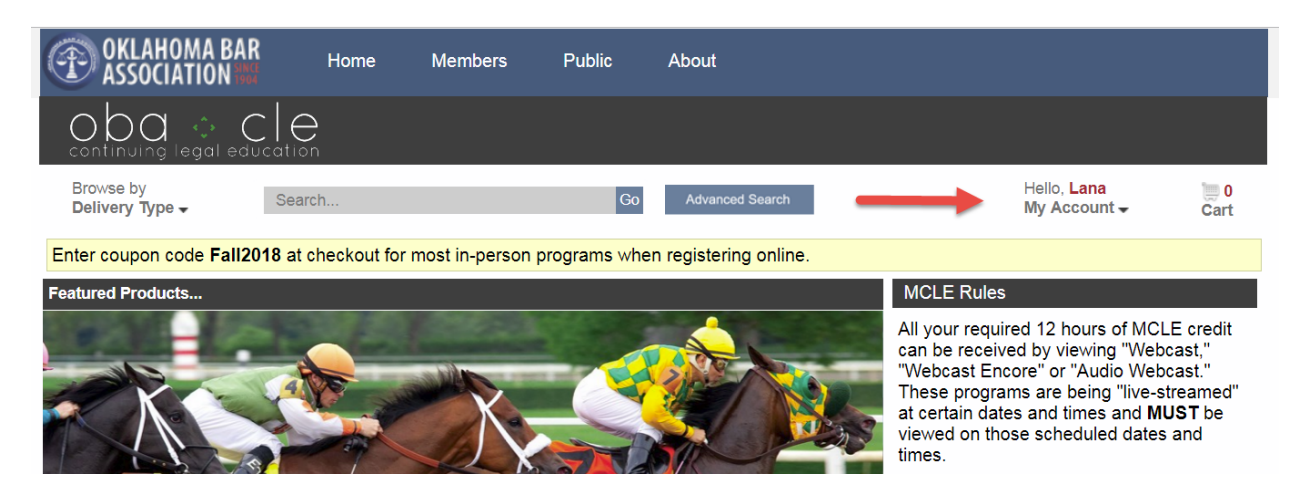

4) You will be presented with a list of the programs you have purchased.

| Browse by<br>Delivery Type ↓                 |                         | Search         |                       |                                       | Go                                                                    | Advanced Search                         |                             | Hello, <mark>Lana</mark><br>My Account <del>-</del> | )∭ 0<br>Cart |
|----------------------------------------------|-------------------------|----------------|-----------------------|---------------------------------------|-----------------------------------------------------------------------|-----------------------------------------|-----------------------------|-----------------------------------------------------|--------------|
| Home » My Account                            |                         |                |                       |                                       |                                                                       |                                         |                             |                                                     |              |
| My Products                                  | My Receip               | s My Pro       | ofile                 | Ny Email Prefer                       | ences                                                                 |                                         |                             |                                                     |              |
|                                              |                         |                |                       |                                       | Sort By: Default                                                      | (Future Live Dates, the                 | en Purchase Date N          | lewest to Oldest)                                   | ٣            |
| ▼ Refine you<br>■ Display Pur<br>Last 365 Da | r results<br>chases Fro | C<br>om        | 1 >                   |                                       | Day Two - Fall Elde<br>the Oklahoma Cha                               | er Law Conference of<br>pter of NAELA   | Delivery Type:<br>In Person | Event Date:<br>Sep 28, 2018                         |              |
| Start Date                                   | • 09/27<br>09/27        | /2017<br>/2018 | 2 •                   | CONFERENCE                            | 2018 WIL Conferen<br>Glass Ceiling: Usin<br>Impact Change             | nce - Breaking the<br>g Legal Skills to | Delivery Type:<br>In Person | <b>Event Date:</b><br>Oct 19, 2018                  |              |
|                                              |                         | ۲              | Download<br>Materials | Purchased<br>Expires: O<br>Event Date | : Sep 04, 2018<br>Oct 19, 2018 01:18 PM (0<br>2: Oct 19, 2018 9:00 AM | Central Time)<br>- 3:10 PM (Central 1   | Fime)                       | cceipt<br>ld to                                     |              |

5) Click on the program you registered for and clicking on the blue "Download Materials" tab. You may either access them on your iPad, smart phone or laptop or print and bring them with you.

| Browse by<br>Delivery Type <del>-</del>       | Search       |                       | Go                                             | Go Advanced Search                                                                                       |                                                              | Hello, <b>Lana</b><br>My Account <del>↓</del> | ) <b>) 0</b><br>Cart          |
|-----------------------------------------------|--------------|-----------------------|------------------------------------------------|----------------------------------------------------------------------------------------------------|--------------------------------------------------------------|-----------------------------------------------|-------------------------------|
| Home » My Account                             |              |                       |                                                |                                                                                                    |                                                              |                                               |                               |
| My Products My Receipt                        | s My Profile | My Email Preference   | es l                                           |                                                                                                    |                                                              |                                               |                               |
|                                               |              | So                    | ort By: Default                                | t (Future Live Dates, the                                                                                | en Purchase Date I                                           | Newest to Oldest)                             | ٣                             |
| ▼ Refine your results ■ Display Purchases Fro | C 1          | • Day the             | y Two - Fall Eld<br>e Oklahoma Cha             | er Law Conference of<br>apter of NAELA                                                                   | Delivery Type:<br>In Person                                  | Event Date:<br>Sep 28, 2018                   | +                             |
| Start Date: 09/27/     End Date: 09/27/       | /2017        | Download<br>Materials | Purchase<br>Expires:<br>Event Dat<br>Credit(s) | d: Sep 04, 2018<br>Oct 19, 2018 01:18 PM (C<br>ce: Sep 28, 2018 9:00 AM<br>: 6 Total Credit Hour; 1 of w | Central Time)<br>- 2:50 PM (Central<br>rhich can be used tow | Time)<br>ards Ethics                          | Receipt<br>Add to<br>Calendar |